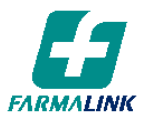

Buenos Aires, Septiembre de 2017

## IMPORTANTE DEBITOS: Gestión de Reclamos

## Estimado Farmacéutico:

Nos dirigimos a Ud. a fin de recordarle que todos los reclamos por débitos deben gestionarse a través de la página web de Farmalink. El procedimiento se detalla a continuación:

- 1. Ingresar a <u>www.farmalink.com.ar</u> y conectarse con el usuario de la farmacia.
- 2. En el menú principal, ingresar en "Centro de Solicitudes".
- 3. Elegir el tipo de solicitud: "Reclamos por Débitos".
- 4. Hacer click en el botón "Nuevo".

| FARMALINK                       |                      |                  |           |     |       |             |                   |       |
|---------------------------------|----------------------|------------------|-----------|-----|-------|-------------|-------------------|-------|
| mariano                         | Centro de            | e Solicit        | udes      | 100 | PHI . |             |                   | 2     |
|                                 | Reclamos por Débitos | s 🔻 Nuevo        | >         |     |       |             |                   |       |
|                                 | Filtrar              |                  | 1         |     |       |             |                   |       |
| fanual del usuario SPR-WEB      | Tipo de Solicitud    | ID               | Asunto    |     |       | Estado      | Ult. Modificación |       |
| nicio                           | Reclamos por Débitos | RECDEB-43        |           |     |       | En Progreso | 21/09/2017        | 💬 👁 🗉 |
| i perfil - Cambio de contraseña | Reclamos por Débitos | RECDEB-42        |           |     |       | Abierta     | 21/09/2017        | 💬 👁 : |
| oticias                         | Reclamos por Débitos | RECDEB-41        |           |     |       | Abierta     | 21/09/2017        | 💬 👁 🗄 |
| antro de Solicitudes            | Reclamos por Débitos | RECDEB-40        |           |     |       | Abierta     | 20/09/2017        | 💬 👁 🗄 |
| entro de Notificaciones         | Reclamos por Débitos | RECDEB-39        |           |     |       | Resuelta    | 07/09/2017        | 💬 👁 🗄 |
| esumen de Cuenta                | Reclamos por Débitos | RECDEB-38        |           |     |       | Abierta     | 07/09/2017        | 💬 👁 🗄 |
| d de Farmacias <                | Reclamos por Débitos | RECDEB-37        |           |     |       | Abierta     | 07/09/2017        | 💬 👁 🗄 |
| onograma                        | Reclamos por Débitos | RECDEB-36        |           |     |       | Abierta     | 06/09/2017        | 💬 👁 🗄 |
| invenios <                      | Reclamos por Débitos | RECDEB-35        |           |     |       | Abierta     | 24/08/2017        | 💬 👁 🗄 |
| iliados Vigentes                | Reclamos por Débitos | RECDEB-34        |           |     |       | Abierta     | 24/08/2017        | 💬 👁 🗄 |
|                                 | Página 1 de 2 (1-10  | de 14 elementos) | x < 1 2 x | N   |       |             |                   |       |

5. A continuación completar cada uno de los campos indicados con (\*) como obligatorios:

| Nueva Solicitud - F                             | Reclamos por Débitos ×           |
|-------------------------------------------------|----------------------------------|
| * Motivo del débito                             |                                  |
| * Entidad                                       | Seleccionar v                    |
| * Número de<br>Presentación                     |                                  |
| * Número de receta<br>debitada                  |                                  |
| Información adicional                           |                                  |
|                                                 |                                  |
| Adjuntar archivo Seleccio<br>Nombre del Archivo | nar archivo No se eligió archivo |
| No hay ningún dato que mo                       | ostrar                           |
|                                                 | Guardar                          |

- a. Motivo del débito (indicar el mismo motivo que figura en la planilla de débitos/ liquidación).
- b. Entidad (seleccionar la Obra Social, Prepago, etc.).
- c. Número de la presentación en la cual se realizó el débito.
- d. Número de receta debitada (se encuentra en el margen superior de la receta o en la planilla de débitos/liquidación).

Si bien no es requisito obligatorio, en "**Información adicional**" puede agregar todo dato adicional que considere necesario. En "**Adjuntar archivo**" puede subir una copia de la planilla de débitos/liquidación o una imagen de la receta, de ser requeridas.

6. Para finalizar la solicitud hacer click en el botón "Guardar".

Recuerde que en "**Reclamos por Débitos**" sólo se deben registrar aquellos reclamos que se originen por las recetas devueltas a su farmacia en concepto de recetas **debitadas**.

Asimismo con esta funcionalidad, Ud. puede filtrar todos los reclamos que haya gestionado y puede visualizar el estado del mismo (cerrado, pendiente, etc.)

Sin otro particular saludamos a Ud. muy atte.

Gerencia Clínica FARMALINK S.A.